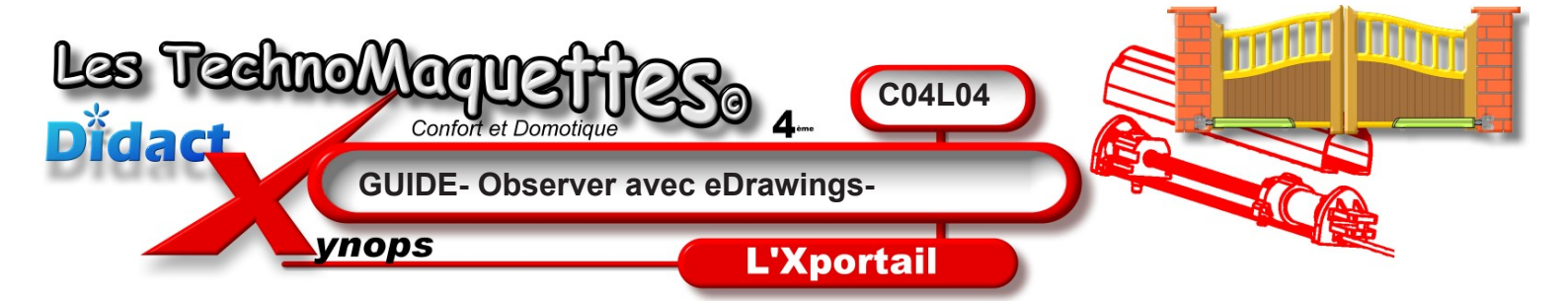

Il convient au cours de cette formation de bien écouter entièrement chaque leçon avant de basculer et reproduire, à votre tour, les mêmes actions dans le logiciel <u>eDrawings</u>.

**e-Drawings** est un logiciel de visualisation de dessin en 3 dimensions (on dit en 3D).

Demandez au professeur où se trouve l'icône permettant de lancer l'application.

Lorsque vous avez votre renseignement, **cliquez** sur l'icône de l'application **e-Drawings** 

L'application s'ouvre. Si elle ne prend pas tout l'écran, alors **cliquez**, en haut à droite de l'écran, sur la **barre de titre**, sur le bouton central, celui représentant un rectangle.

Vous allez utiliser la barre d'outils horizontale et une barre d'outils verticale fixée au bord gauche de l'écran qui se garnira à la première ouverture de fichier..

Maintenant à vous d'en faire autant, **ouvrez** vite eDrawings. Puis **revenez** dans **DidactX** pour écouter l'étape suivante.

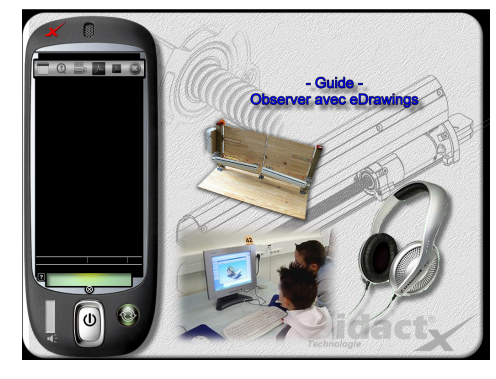

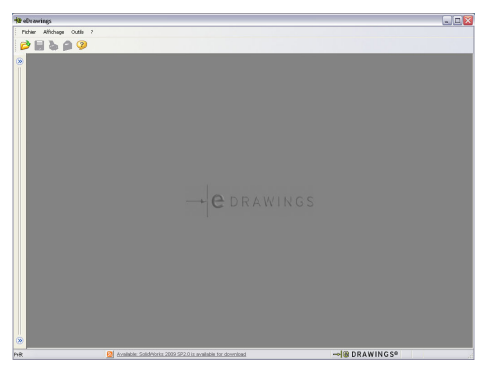

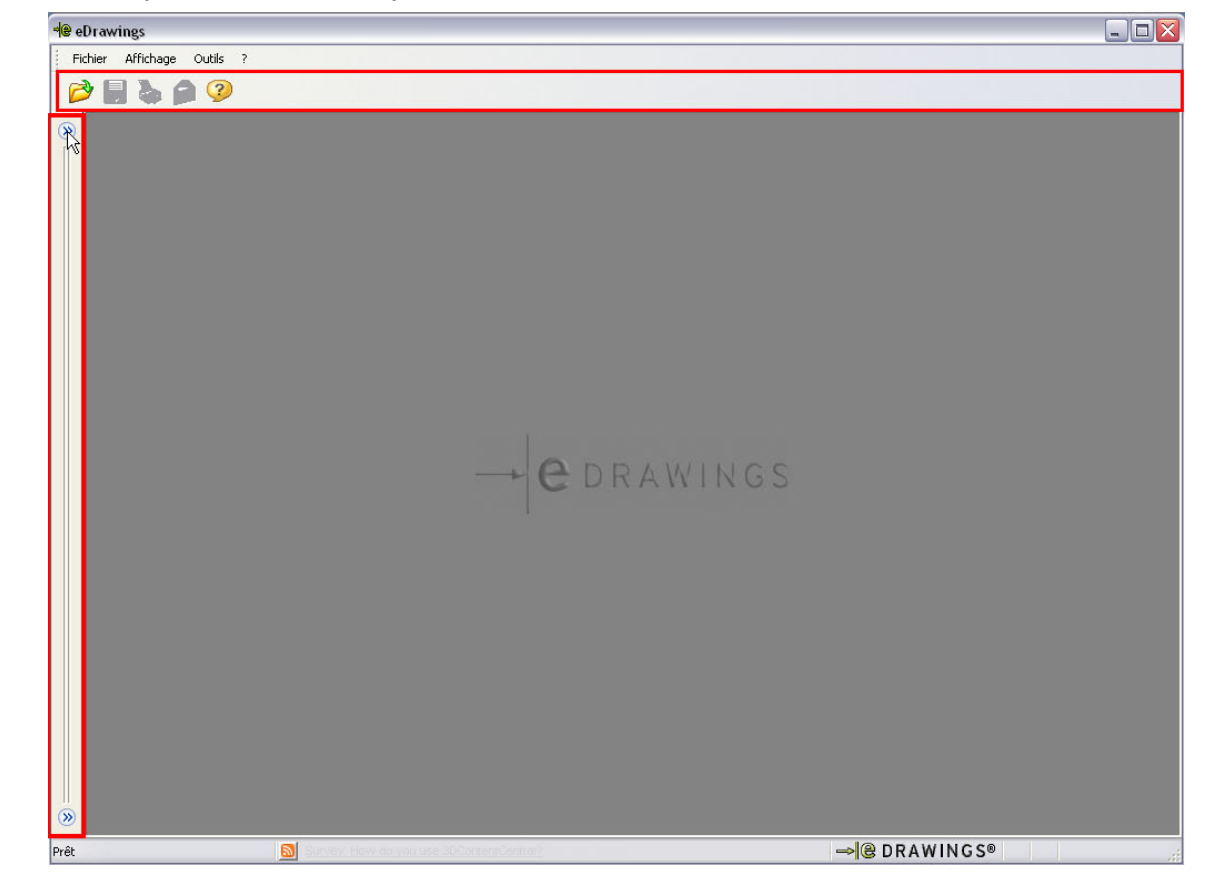